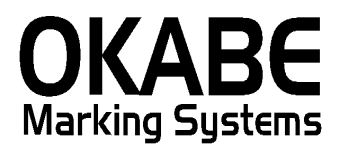

# 東急百貨店2017ソフト 操作マニュアル

2016年11月

東急2017

# 1. メインメニュー

| 1. 値札発行         2. FDデータ取込         3. 管理画面         9. 終 了         番号を入力してください。 | 東 | [急百貨店 標準値札発行システム<br>Ver 2.4.1<br>[ メインメニュー ] |  |
|--------------------------------------------------------------------------------|---|----------------------------------------------|--|
| 2. FDデータ取込         3. 管理画面         9. 終 了         番号を入力してください。                 |   | 1. 值札発行                                      |  |
| 3. 管理画面       9. 終 了       番号を入力してください。                                        |   | 2. FDデータ取込                                   |  |
| <u>9. 終了</u><br>番号を入力してください。                                                   |   | 3. 管理画面                                      |  |
| 番号を入力してください。 1                                                                 |   | 9. 終了                                        |  |
|                                                                                |   | 番号を入力してください。 1                               |  |

・機能:起動直後の画面になります。 処理の選択を行います。

| • 処理:「<br>「 | 1.<br>2. | 値札発行」<br>FDデータ取込」 | : | 値札発行の画面になり、値札発行ができます。<br>取込の画面になり、フロッピーデータを落としていただき、             |
|-------------|----------|-------------------|---|------------------------------------------------------------------|
| Г           | 3.       | 管理画面」             | : | 取込ことができます。<br>値札発行時に、管理画面で設定している品番、値札種類が初期<br>値となるとうに設定する画面になります |
| Г           | 9.       | 終了」               | : | 単独値札作成ソフトを終了いたします。                                               |

ボタンに表示されております数字をキーボードで押していただき、「Enter」キーを押していただ きますと、ボタンをクリックしていただいた時と同じ処理になります。

#### 値札発行

2-1. 検索条件 印刷条件設定

| 検索条件設定             |                            |              |
|--------------------|----------------------------|--------------|
| 単番タイプ              | 4:3/4型 8:JAN8桁 9:JAN型      | 4:3/4型⋯      |
| 品番                 | 1109                       | 。<br>8:JAN8型 |
| 仕入形態               | 1:買取 3:消化                  | 9:JAN型,      |
| 検索型番               |                            |              |
| 税区分                | 1 1:外税 2:内税 3:非課税 4:外税(+税) |              |
| 印刷条件設定             |                            |              |
| 値札コード              | 052 セール標準2号下札 (052) ▼      |              |
| ロゴ区分               | 東急百貨店                      |              |
| バンドル表示             | (点数: 2~9)                  |              |
| /ナキレッシノー 466 552 m | 2 1                        |              |

- ・機能:値札発行したい札種,単番タイプ,仕入形態,税区分を設定 設定後、「実行」ボタンをクリックしていただきますと、詳細画面に変わります。
- •入力項目:

| 「単番タイプ」   | :単番タイプを入力してください。               |
|-----------|--------------------------------|
|           | 4:3/4は、2段バーコードになります。           |
|           | 8:JAN8桁は、標準7号のみになります。          |
|           | ※単番タイプ1,2は廃止となりました。            |
| 「品番」      | :品番4桁を入力してください。                |
| 「仕入形態」    | : 仕入形態を選択してください。               |
|           | 1:買取 スペース                      |
|           | 3:消化 品番, 群番を線で囲みます。            |
| 「検索型番」    | : 単品値札発行時に自社品番を入力していただきます。     |
|           | ※現在は使用しておりません。                 |
| 「税区分」     | :税区分を選択してください。                 |
|           | 1:外税 本体価格、税込価格 併記になります。        |
|           | 2:内税 税込価格(入力値)価格のみ印字されます。      |
|           | 3:非課税 非課税価格(入力値)価格のみ印字されます。    |
|           | 4:外税(+税) 本体価格(+税文字)が印字されます。    |
| 「値札コード」   | : 発行したい、値札種類を選択してください。         |
| 「ロゴ区分」    | : ロゴの選択が可能ですが、現在は、東急百貨店様のみです。  |
|           | ※ロゴ無し印字は、詳細画面での設定になります。        |
| 「バンドル表示」  | :「X点に付」と印字したい場合は、X数字を入力してください。 |
| 「値札発行機番号」 | : 発行したい号機番号を入力してください。          |
|           | 詳細画面でも変更は可能です。                 |
|           |                                |

・ファンクションの説明

- 「F2 メニュー」 :メインメニューに戻ります。
- 「F5 実行」 : 値札発行の詳細画面に移ります。

2-2.3.4型 2段バーコード値札発行

| 単        | 虫値札  | 作成3.4型          | 빈 値札  | ,(כםב״ע; | グ東急 | 百貨店      | ち)を印3<br>値札 | 字します。<br>作成機番号 | 1        | 001 / 001 |          |
|----------|------|-----------------|-------|----------|-----|----------|-------------|----------------|----------|-----------|----------|
| 単        | 種外プ  | 4               | 仕     | 入形態      |     | 3        | バン          | ドル表示           | 4        |           |          |
|          | 潘    | 1109            | 値     | 試しコード    |     | D52      | バー          | コード印字有         | 無 📃 🤅    | 9:無       |          |
|          |      |                 |       |          |     |          | 税区          | 分 外税           | 税率       | 3 8 %     | 5        |
| 群番       | ブラント | 型番              | 売単価   | 商品年齢     | 枚数  | 群番       | ブラント        | 型番             | 売単価      | 商品年齢      | 枚数       |
| 677      | 777  | TEST-12345      | 12300 | A1.1     | 2   |          |             |                |          |           |          |
|          |      |                 |       |          |     |          |             |                |          |           |          |
|          |      |                 |       |          |     |          |             |                |          |           |          |
| <u> </u> |      |                 |       |          |     | <u> </u> |             |                |          |           | $\vdash$ |
| <u> </u> |      |                 |       |          |     | <u> </u> |             |                |          |           | ⊢        |
| <u> </u> |      |                 |       |          |     | <u> </u> |             |                |          |           | $\vdash$ |
| -        |      |                 |       |          |     |          |             |                |          |           | $\vdash$ |
| -        |      |                 |       |          |     |          |             |                |          |           |          |
|          |      |                 |       |          |     |          |             |                |          |           |          |
|          | F2 メ | - <u>-</u> F3 F | 前画面   | _F5 発    | 行   | F8       | : 複写        | F9 前ペー         | ジ<br>F10 | 次ページ      |          |
|          | F2 X | - <u>1</u> F3 F | 前画面   | F5 発     | 行   | F8       | ; 複写        | F9 前∧°         | ジ F10    | 次ページ      |          |

- ・機能:2段バーコード 3.4型の発行を行います。 3型は、群番+ブランド入力,4型は、群番入力
- 入力項目:

| 「値札発行機番号」   | :号機番号の変更が出来ます。                  |
|-------------|---------------------------------|
| 「バーコード印字有無」 | : バーコードを印字したくない場合、「9」を入力してください。 |
| 「税率」        | :外税の場合、表示の税率で税込価格を算出します。        |
|             | ※外税、内税 8%の場合のみ、「税込」文字の前に「☆」が印   |
|             | 字されます。「☆税込」                     |
| 「群番」        | :3桁入力になります。必須                   |
|             | 発行時以下の条件でチェックされます。              |
|             | 買取・(委託)プロパー:群番の先頭1桁 1以外はNG      |
|             | 買取・(委託)セール :群番の先頭1桁 2以外はNG      |
|             | 消化 プロパー:群番の先頭1桁 5以外はNG          |
|             | 消化 セール :群番の先頭1桁 6以外はNG          |
| 「ブランド」      | : <mark>3桁入力</mark> になります。      |
|             | 3型を発行する際は必須となります。               |
|             | ※3型・4型を一緒に発行することはできません。         |
|             | 複数行入力して発行する際は、必ず3型又は、4型どちらかで    |
|             | 統一して発行してください。                   |
| 「型番」        | :10桁入力になります。                    |
| 「売単価」       | :最大6桁入力になります。必須                 |
|             | ※税区分 「外税」場合は、ソフトで税率計算を行いますので、   |
|             | 本体価格を入力してください。                  |
|             | 税区分 「内税」 「非課税」・「外税(+税)」は、入力した   |
|             | 売価がそのままバーコード内、売価印字になります。        |
|             | ※バーコード無し標準5号のみ最大8桁入力になります。      |
| 「商品年齡」      | :A~E+月2桁を入力してください。必須            |
| 「枚数」        | :最大4桁入力になります。                   |
| ・ファンクションの説明 |                                 |
| F2 メニュー」    | :メインメニューに戻ります。                  |
| 「F3 前画面」    | :検索条件・印刷条件設定画面に戻ります。            |

# 2-3. JAN型, JAN8型值札発行

| 単独値札作成        | PLU  | •JAN | 理 値札に      | □ゴマーク(東急Ē | 百貨店)を印字(<br>値札( | します。<br>作成機番号 | 001/0    | 01 |
|---------------|------|------|------------|-----------|-----------------|---------------|----------|----|
| 単番タイプ         | 9 JA | N13桁 | ; 仕入形態     | 1         |                 |               |          |    |
| 品番            | 2306 |      | 値札コート      | - D52     | 商品年齡            |               |          |    |
|               |      |      |            |           | 税区分外            | 税             | 税率  8    | %  |
| JANコード        | 群番   | ブラント | 型番         | カラー名      | サイズ名            | 商品年齢          | 価格       | 枚数 |
| 4923456789045 | 265  | 253  | アイウェオカキクケ: | カラー名称1    | サイズ名称1          | A03           | 860000   | 2  |
| 4912345897770 | 217  | 824  | TEST       | 色々カラー     | 3LL等            | E05           | 3200     | 2  |
| 4912345897770 | 217  | 604  | TEST       | 色々カラー     | 3LL等            | E05           | 11111    | 2  |
|               |      |      |            |           |                 |               |          |    |
|               |      |      |            |           |                 |               |          |    |
|               |      |      |            |           |                 |               |          |    |
|               |      |      |            |           |                 |               |          |    |
|               |      |      |            |           |                 |               |          |    |
|               |      |      |            |           |                 |               |          |    |
|               |      |      |            |           |                 |               |          |    |
| F2 X=1-       | F3   | 前画面  | ī _ F5 ₹   | 卷行 F8     | 3 複写 F9         | 前ページ          | F10 次ペー: | 18 |

・機能: JAN型・JAN8型の発行を行います。
 検索条件・印刷条件設定の単番タイプ JAN型:9, JAN8型:8になります。

• 入力項目:

・ファ

| 「値札発行機番号」 | :号機番号の変更が出来ます。                |
|-----------|-------------------------------|
| 「税率」      | :外税の場合、表示の税率で税込価格を算出します。      |
|           | ※外税、内税 8%の場合のみ、「税込」文字の前に「☆」が印 |
|           | 字されます。「☆税込」                   |
| 「商品年齡」    | :A~E+月2桁を入力してください。            |
|           | 明細行で、商品年齢が無い行に一括でセットできます。     |
| 「JANコード」  | :13桁又は8桁入力になります。必須            |
|           | ※最後桁は、チェックデジットのチェックを行います。     |
| 「群番」      | :3桁入力になります。必須                 |
|           | 発行時以下の条件でチェックされます。            |
|           | 買取・(委託)プロパー:群番の先頭1桁 1以外はNG    |
|           | 買取・(委託)セール :群番の先頭1桁 2以外はNG    |
|           | 消化 プロパー:群番の先頭1桁 5以外はNG        |
|           | 消化 セール : 群番の先頭1桁 6以外はNG       |
| 「ブランド」    | : 3 桁入力になります。                 |
| 「型番」      | :10桁入力になります。                  |
| 「カラー名」    | : 全角最大6桁入力                    |
|           | ※4号・7号は、印字無し                  |
|           | ※5号は、最大3桁になります。               |
| 「サイズ」     | : 全角最大6桁入力                    |
|           | ※4号・7号は、印字無し                  |
|           | ※5号は、最大3桁になります。               |
| 「価格」      | :最大6桁入力になります。必須               |
|           | 税区分 「外税」場合は、ソフトで税率計算を行いますので、  |
|           | 本体価格を入力してください。                |
|           | 税区分 「内税」・「非課税」・「外税(+税)」は、入力した |
|           | 売価がそのままバーコード内、売価印字になります。      |
| 「商品年齢」    | :A~E+月2桁を入力してください。必須          |
| 「枚数」      | :最大4桁入力になります。                 |
| ンクションの説明  |                               |
| 「F2 メニュー」 | :メインメニューに戻ります。                |
|           | 长去多州 宿时多州部中东于中国人士士            |

「F3 前画面」 :検索条件・印刷条件設定画面に戻ります。

#### 3. (FD)取込

東急値札発行システム -> FDデータ取込画面

|    | 値札データを取込みます。                    |
|----|---------------------------------|
|    | AドライブにFDを挿入してください。              |
|    |                                 |
|    |                                 |
| >  | <b>注意:実行すると前回取込んだデータは削除されます</b> |
|    |                                 |
|    |                                 |
| F2 | 22 F5 実行                        |
|    |                                 |

・機能:値札発行用データの取込を行います。 フロッピーにデータを保存していただき、実行しますと、取込が開始されます。 INIファイルの指定により、FD以外でもご使用可能となります。

17:42

・ファンクションの説明

- 「F2 メニュー」 :メインメニューに戻ります。
- 「F5 実行」 :取込を開始します。

ファイルレイアウト

ファイル名 「nefuda.txt」

※上記はiniファイルにてフルパス指定につき任意

| NO | 項目     | 属性 | 桁数 | 備考                                                |
|----|--------|----|----|---------------------------------------------------|
| 1  | 単番タイプ  | Х  | 1  | 8, 9, 4いづれか(8:JAN8型, 9:JAN型, 4:3/4型)              |
| 2  | 品番     | Х  | 4  |                                                   |
| 3  | 値札コード  | Х  | 3  | D01など                                             |
| 4  | JAN⊐—ド | Х  | 13 | 単番タイプ8,9の場合、必須。<br>※JAN8の場合 8桁+後ろ0を詰めて13桁にしてください。 |
| 5  | 単番     | Х  | 8  |                                                   |
| 6  | 群番     | Х  | 3  |                                                   |
| 7  | ブランド   | Х  | 3  | 3型の場合必須になります。                                     |
| 8  | 商品年齢   | Х  | 3  | A~E+月2桁を入力してください。ブランク可                            |
| 9  | 枚数     | Ν  | 4  |                                                   |
| 10 | 売単価    | Ν  | 7  |                                                   |
| 11 | 仕入形態   | Х  | 1  | 1:買取, (2:委託, )3:消化                                |
| 12 | 型番     | Х  | 10 |                                                   |
| 13 | 色      | K  | 7  | JAN型で使用 ※札種により印字されません。                            |
| 14 | サイズ    | Κ  | 7  | JAN型で使用 ※札種により印字されません。                            |
|    |        |    |    |                                                   |

※3・4型(バーコード2段)は、20行以降エラーになります。

# 4. 取込発行 FD取込を行っていただきました後、メインメニューの値札発行を選択してください。

| 『 配信データ.csv - メモ帳     』                                                             |                                                                                                    |          |
|-------------------------------------------------------------------------------------|----------------------------------------------------------------------------------------------------|----------|
| ファイル( <u>F</u> ) 編集( <u>E</u> ) 書式( <u>O</u> ) 表示( <u>V</u> )                       | ヘルプ(圧)                                                                                                    |          |
| 9,2306,D52,4923456789045,<br>9,2306,D52,4912345897770,<br>9,2306,D52,4912345897770, | ,265,253,A03,0002,0860000,1,″アイウエオカキクケコ″,カラー名称 1,サイズ名称<br>,217,824,E05,0002,0003200,1,″TEST ″,色々カラー,3LL等<br>,217,604,E05,0002,0011111,1,″TEST ″,色々カラー,3LL等 | 1 ^      |
|                                                                                     |                                                                                                    | <b>T</b> |
| ٩                                                                                   |                                                                                                    | ► at     |

| 単                                                                                                    | 番タイプ                                                                                          | 3                                                     | 4:3/4雪                                       | 켙 8:JAN8                                                                                                    | 桁 9:JAI                                                                                                    | N型                                                |                                                                                                    |                                       |
|----------------------------------------------------------------------------------------------------|-----------------------------------------------------------------------------------------------|-------------------------------------------------------|----------------------------------------------|----------------------------------------------------------------------------------------------------|----------------------------------------------------------------------------------------------------|---------------------------------------------------|----------------------------------------------------------------------------------------------------|---------------------------------------|
| 8                                                                                                    | 番                                                                                             | 2306                                                  |                                              |                                                                                                    |                                                                                                    |                                                   |                                                                                                    |                                       |
| f±                                                                                                    | 入形態                                                                                           | 1                                                     | 1:買取                                         | 3:消化                                                                                                    |                                                                                                    |                                                   |                                                                                                    |                                       |
| 検                                                                                                    | 索型番                                                                                           |                                                       |                                              |                                                                                                    |                                                                                                    |                                                   | 取込                                                                                                  | 込後,メインメニュー値札発行                        |
| 税                                                                                                    | 区分                                                                                            | 1 1                                                   | :外税 2:                                       | 内税 3:非                                                                                                    | 課税 4:外                                                                                                    | 税(+税)                                             | 選打                                                                                                  | Rして左図の条件により、全て<br>たデータが表示されます         |
| 印刷                                                                                                    | <b> </b> 条件設定                                                                                 | 2                                                     |                                              |                                                                                                    |                                                                                                    |                                                   |                                                                                                    | ルンープが弦小Cれより。                          |
| 値                                                                                                    | 札コード                                                                                          | D52                                                   |                                              |                                                                                                    | •                                                                                                    |                                                   |                                                                                                    |                                       |
|                                                                                                    | ゴ区分                                                                                           | 東急百貨店                                                 | · •                                          |                                                                                                    |                                                                                                    |                                                   |                                                                                                    |                                       |
| 15                                                                                                    | ンドル表示                                                                                         | 5                                                     | (点数:2                                        | ~9)                                                                                                    |                                                                                                    |                                                   |                                                                                                    |                                       |
| 値                                                                                                    | 札発行機番                                                                                         | 号 1                                                   |                                              |                                                                                                    |                                                                                                    |                                                   |                                                                                                    |                                       |
|                                                                                                    | 1                                                                                             |                                                       |                                              |                                                                                                    |                                                                                                    |                                                   |                                                                                                    |                                       |
| E2 X=1                                                                                                    | -                                                                                             | F                                                     | 5 宝行                                         |                                                                                                    |                                                                                                    |                                                   |                                                                                                    |                                       |
| <u>F2 X=</u> 1                                                                                                    | <u> </u>                                                                                      |                                                       | <u>-5 実行</u>                                 |                                                                                                    | _                                                                                                    |                                                   |                                                                                                    |                                       |
| <u>F2 メニュ</u><br>虫値札作成<br>番タイフ゜ Ⴝ                                                                                     | <u>PLU-JA</u> 1                                                                               | <br>▼型 値札(a<br>テ 仕入形態                                 | <u>-5 実行</u><br>                             | 「日貨店」を印写<br>「値林                                                                                                    | <b>し</b> ます。<br>」作成機番号                                                                                                    | 001/0<br>; [1                                     | 01                                                                                                  |                                       |
| <u>F2 /=</u> 」<br>由値札作成<br>番 <sup>947°</sup> 8<br>番 2                                                                 | PLU•JA1<br>9 JAN13≉<br>2306                                                                   | <u>、型</u> 値札(3<br>行仕入形創<br>値札コー                       | <u>-5 実行</u><br>                             | 東百貨店)を印写<br>値林<br>商品年齢                                                                                                    | <ul> <li>こします。</li> <li>作成機番号</li> <li>i ( ) ( ) ( ) ( ) ( ) ( ) ( ) ( ) ( ) (</li></ul>                                                                     | 001/0<br>1                                        | 01                                                                                                  |                                       |
| <u>F2 /=</u> 」<br>由<br>植<br>札<br>作<br>成<br>番<br>タ<br>47°<br>8<br>番<br>2                                               | <u>PLU∙JA</u> 1<br>9 JAN13≹<br>2306                                                           | <u>・</u><br>「型」値札(3<br>行 仕入形領<br>値札コー                 | <u>-5 実行</u><br>-ロコ'マーグ(東急<br>wg 1<br>-ド D52 | <ul> <li>語音貨店)を印写<br/>値相</li> <li>商品年齢</li> <li>税区分 :</li> </ul>                                                                                                    | <ul> <li>こします。</li> <li>」作成機番号</li> <li>、</li> <li>、</li> <li>、</li> <li>、</li> <li>、</li> <li>外税</li> </ul>                                                 | 001/0<br>- 「1」<br>税率 [8]                          | 01                                                                                                  | 商品在齢をセットしてた                           |
| <u>F2</u> 火二」<br>虫値札作成<br>番タイフ <sup>*</sup> 8<br>番 2<br>▲NコーF                                                         | PLU•JA↑<br>9 JAN13ᡮ<br>2306<br><b>群番 7*52h</b>                                                | N型」値札(3<br>行 仕入形創<br>値札コー                             | -5 実行<br>                                    | <ul> <li>語首貨店)を印写値相</li> <li>商品年齢</li> <li>税区分 ジ</li> <li>サイズ名</li> </ul>                                                                                                    | 2します。<br>_作成機番号<br>外税<br><b>商品年齢</b>                                                                                                    | 001/0<br>: 1<br>税率 8<br>660000                    | 01<br>%<br>枚数                                                                                       | 商品年齢をセットしてなし<br>場合は、入力して発行を           |
| <u>F2</u> 火二」<br>主値札作成<br>番タイフ <sup>*</sup> 5<br>番 2<br>ANコーF<br>3456789045<br>2345897770                             | PLU∙JA1<br>9 JAN13≉<br>2306<br><b>#番 7′52/</b><br>265 253<br>217 824                          | N型 値札(3<br>行 仕入形領<br>値札コー<br>アイクエオかチッグ<br>下ES         | -5 実行<br>-ロコ <sup>°</sup> マーグ(東急<br>         | 語<br>百貨店)を印<br>値<br>構<br>税区分 :<br>サイズ名称1<br>3LL等                                                                                                    | 2します。<br>」作成機番号<br>が税<br><b>商品年齢</b><br>A03<br>E05                                                                                                    | 001/0<br>1<br>税率 8<br>660000<br>3200              | 01<br>%<br><u>枚数</u><br>2<br>2                                                                      | 商品年齢をセットしてない場合は、入力して発行をてください。         |
| <u>F2 メニュ</u><br>生植札作成<br>番タイフ <sup>*</sup> S<br>番 2<br>S<br>S<br>S<br>S<br>S<br>S<br>S<br>S<br>S<br>S<br>S<br>S<br>S | PLU•JA↑<br>9 JAN13ᡮ<br>2306<br><b>詳番 7*&gt;/</b><br>265 253<br>217 824<br>217 604             | N型 値札(3) 前 仕入形創<br>値札コー 77/014かキが<br>す TES            | -5 実行<br>                                    | <ul> <li>語音貨店)を印写値相</li> <li>商品年齢</li> <li>税区分 ジ</li> <li>サイズ名称1</li> <li>3LL等</li> <li>3LL等</li> </ul>                                                                                                    | <ul> <li>こます。</li> <li>作成機番号</li> <li>外税</li> <li>商品年齢<br/>A03</li> <li>E05</li> <li>E05</li> </ul>                                                          | 001/0<br>- 1<br>税率 8<br>                          | 01<br>%<br>枚数<br>2<br>2<br>2<br>2<br>2                                                              | 商品年齢をセットしてない<br>場合は、入力して発行を<br>てください。 |
| <u>F2 メニュ</u><br>生値札作成<br>番タイフ <sup>*</sup> S<br>番 2<br>ANコード<br>3456789045<br>2345897770<br>2345897770               | PLU•JA1<br>9 JAN13≉<br>2306<br><b>#番 2*521</b><br>265 253<br>217 824<br>217 604               | N型 値札(3<br>行 仕入形領<br>値札コー<br>アイウェオカキクク<br>下ES         | -5 実行<br>                                    | <ul> <li>語貨店)を印写<br/>値林</li> <li>商品年齢</li> <li>税区分 :</li> <li>サイズ名称1</li> <li>3LL等</li> <li>3LL等</li> </ul>                                                                                                    | 2します。<br>二作成機番号<br>・<br>・<br>・<br>・<br>・<br>・<br>・<br>・<br>・<br>・<br>・<br>・<br>・                                                                             | 001/0<br>「<br>1<br>税率 8<br>60000<br>3200<br>11111 | 01<br>9%<br>2<br>2<br>2<br>2                                                                        | 商品年齢をセットしてなし<br>場合は、入力して発行を<br>てください。 |
| <u>F2 メニュ</u><br>独値札作成<br>番タイフ <sup>*</sup> 8<br>番 2<br>ANコード<br><u>3456769045</u><br>2345897770<br>2345897770        | PLU・JAN<br>9 JAN13ᡮ<br>2306<br><b>詳番 2'52</b> K<br>265 253<br>217 824<br>217 604              | N型 値札(3<br>行 仕入形領<br>値札コー<br>アイクエオカキグ/<br>FES         | -5 実行<br>                                    | <ul> <li>         ・</li> <li>         ・</li></ul> | 2します。<br>」作成機番号<br>外税                                                                                                    | 001/0<br>7 1<br>税率 8<br>660000<br>3200<br>11111   | 01<br>%<br>枚数<br>2<br>2<br>2<br>2                                                                   | 商品年齢をセットしてなし<br>場合は、入力して発行を<br>てください。 |
| <u>F2 メニュ</u><br>ま値札作成<br>番タイプ 8<br>番 2<br>ANコード<br>3456789045<br>2345897770<br>2345897770                            | PLU•JA1<br>9 JAN13ᡮ<br>2306<br><b>群番 7<sup>5</sup>2/</b><br>265 253<br>217 824<br>217 604<br> | N型 値札(3<br>行 仕入形創<br>値札コー<br>アイウエオカキクグ<br>下ES<br>「TES | -5 実行<br>                                    | <ul> <li>語貨店)を印写値相</li> <li>商品年齢</li> <li>税区分 ジ</li> <li>サイズ名称1</li> <li>3LL等</li> <li>3LL等</li> <li>3LL等</li> </ul>                                                                                                    | <ul> <li>こます。</li> <li>作成機番号</li> <li>外税</li> <li>商品年齢</li> <li>A03</li> <li>E05</li> <li>E05</li> <li>E05</li> <li>E05</li> <li>E05</li> <li>E05</li> </ul> | 001/0<br>1<br>税率 8<br>660000<br>3200<br>111111    | 01<br>9%<br>枚数<br>2<br>2<br>2<br>2<br>1<br>1<br>1<br>1<br>1<br>1<br>1<br>1<br>1<br>1<br>1<br>1<br>1 | 商品年齢をセットしてなし<br>場合は、入力して発行を<br>てください。 |

#### 補足

# ロゴ無し発行

# ロゴ無し発行は、発行画面で、F11を押していただきますと、ロゴ無しになります。

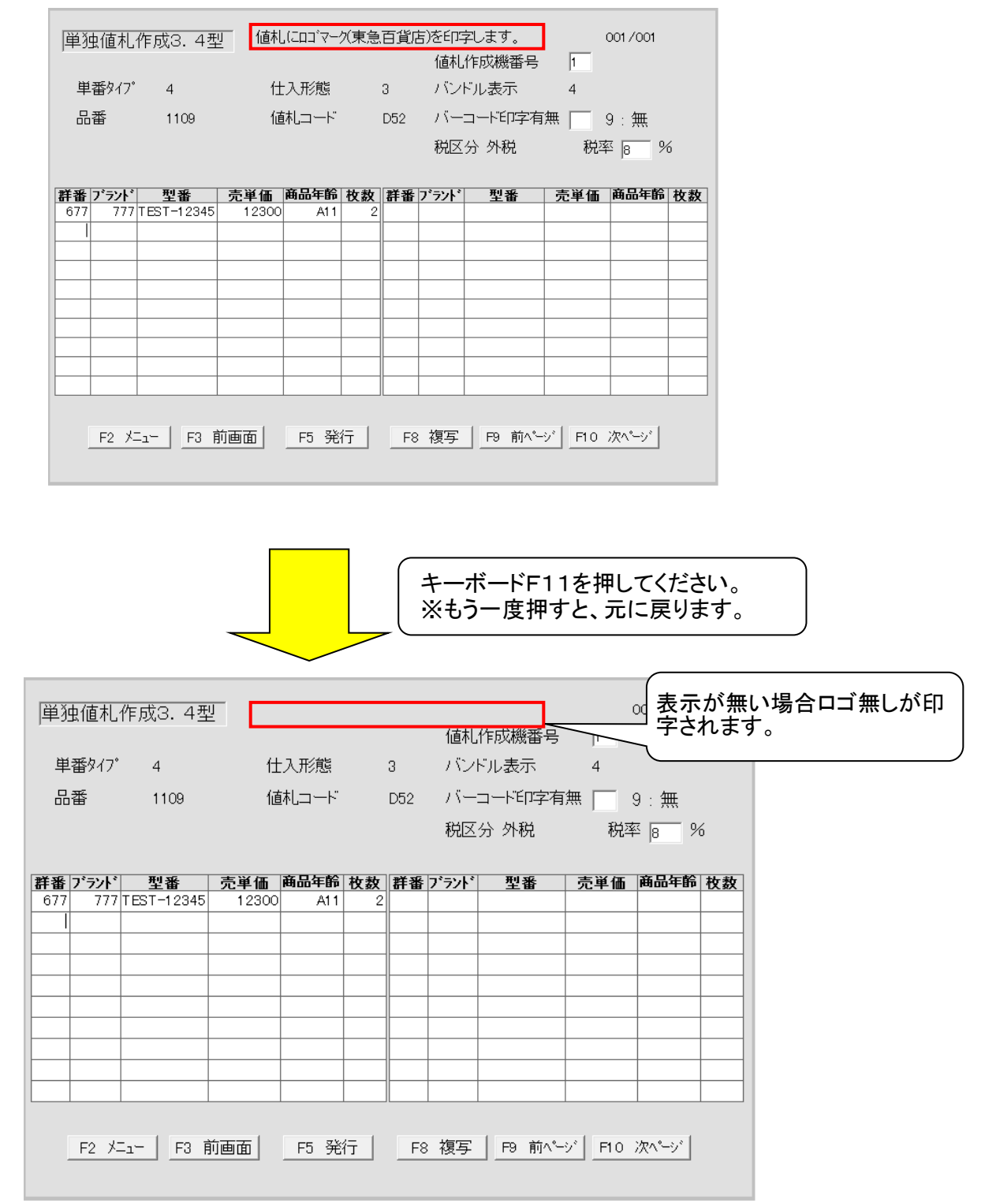

5. 管理画面

| 品番  | 1109   |              |         |
|-----|--------|--------------|---------|
| 値札コ | -F D02 | フ°ロハ°∽標準2号下札 | (D02) 💌 |
|     |        |              |         |
|     |        |              |         |
|     |        |              |         |
|     |        |              |         |
|     |        |              |         |
|     |        |              |         |

- 機能:値札発行時の初期値設定になります。
   よくご使用されます品番,値札コードがありましたら、設定してください。
- ・ファンクションの説明

| //   | ~ ~ ~ ~ ~ ~ ~ ~ ~ ~ ~ ~ ~ ~ ~ ~ ~ ~ ~ ~ |                               |
|------|-----------------------------------------|-------------------------------|
| ۲F 2 | メニュー」                                   | :メインメニューに戻ります。                |
| ГFЗ  | 単番設定」                                   | : 単品値札の使用許可設定になります。           |
|      |                                         | ※既に使用できるようにしておりますので使用不可となります。 |
| _    |                                         |                               |

「F5 実行」:設定内容の更新を実行します。

# その他

サプライIDリスト

| 種類    |    | フォーマット名  | 縦   | 横   | カット | 備考    |
|-------|----|----------|-----|-----|-----|-------|
| 標準1号  | 下札 |          | 600 | 370 | -45 | カット有り |
| 標準2号  | 下札 |          | 400 | 370 | -45 | //    |
| 標準4号  | 貼合 |          | 250 | 320 | -45 | //    |
| 標準5号  | 貼札 |          | 290 | 360 | 0   | カット無し |
| 標準6号  | 貼札 |          | 440 | 410 | 0   | //    |
| 標準7号  | 貼札 |          | 290 | 360 | 0   | //    |
| 標準10号 | 貼札 |          | 310 | 490 | 0   | //    |
|       |    | ロ・・・スペース |     |     |     |       |

#### フォーマットリスト

| -                          |                                |                     |                             |                       |              |      |       |    |    |
|----------------------------|--------------------------------|---------------------|-----------------------------|-----------------------|--------------|------|-------|----|----|
|                            | 値 おっ ― ド                       | <u>値札種類</u><br>標準区分 | 〔<br>値 세                    | <u>値札サイズ</u><br>縦×構mm | バー2段<br>3/4型 | JAN型 | JAN8型 | なし | 備老 |
|                            |                                | 际中位力                | 一世代主要                       |                       |              |      | ×     | ×  | 開行 |
|                            | DUT                            | 標準1号                | ノロハー                        | 60 × 37               |              |      | ×     | X  |    |
|                            | D51                            | <sup>****</sup> セーノ | セール                         |                       | O            | O    | ×     | ×  |    |
| т                          | D02                            | 煙淮2早                | <sub>旦</sub> プロパー           | 40 × 27               | O            | O    | ×     | ×  |    |
| ۲<br>پ D52                 | D52                            | 你午27                | セール                         | 40 ^ 37               | Ø            | Ø    | ×     | ×  |    |
| 치                          | 1)<br>力 D04 <sub>一一進 4 已</sub> | プロパー                | 25 × 22                     | Ø                     | Ø            | ×    | Ô     |    |    |
| <sup>π</sup> D5            | D54                            | 惊华生力                | セール                         | 23 ~ 32               | 0            | 0    | ×     | 0  |    |
| D05<br>D55                 | D05                            | 堙淮₅₽                | <sub>票準5号</sub> プロパー<br>セール | 25 × 32               | O            | O    | ×     | 0  |    |
|                            | D55                            | 惊牛りち                |                             |                       | 0            | 0    | ×     | 0  |    |
|                            | D06 <sub>/ 一進6</sub> 只         | プロパー                | 40 × 27                     | 0                     | 0            | ×    | ×     |    |    |
| 助<br>り<br>し<br>り<br>し<br>し | D56                            | 惊华0万                | セール                         | 40 ^ 37               | O            | O    | ×     | ×  |    |
|                            | D07                            | 標準7号                | プロパー                        |                       | 0            | 0    | 0     | 0  |    |
|                            | D57                            |                     | セール                         | 20 ~ 32               | 0            | 0    | 0     | 0  |    |
|                            | D10                            | 標準10号               | プロパー                        | 14.5 × 45             | O            | ×    | ×     | ×  |    |

#### 外税(8%)

| 標準1号買取3型                               | 標準1号買取4型                                     | 標準1号消化3型                                                                   | 標準1号消化4型                                                            |
|----------------------------------------|----------------------------------------------|----------------------------------------------------------------------------|---------------------------------------------------------------------|
|                                        |                                              | GTERENE SALE<br>E06<br>1109 613-235<br>6点に付<br>金税込¥253,800<br>(本体¥235,000) | GTOKUL SALE<br>A02<br>1109 608<br>6点に付<br>☆税込 ¥9,288<br>(本体 ¥8,600) |
| 2111098000006<br>2221622599996<br>TEST | 2311090056005<br>2420800999997<br>1234567890 | 2111092350008<br>2261323599994<br>TEST                                     | 2311090086002<br>2460800999993<br>ABCDE12345                        |

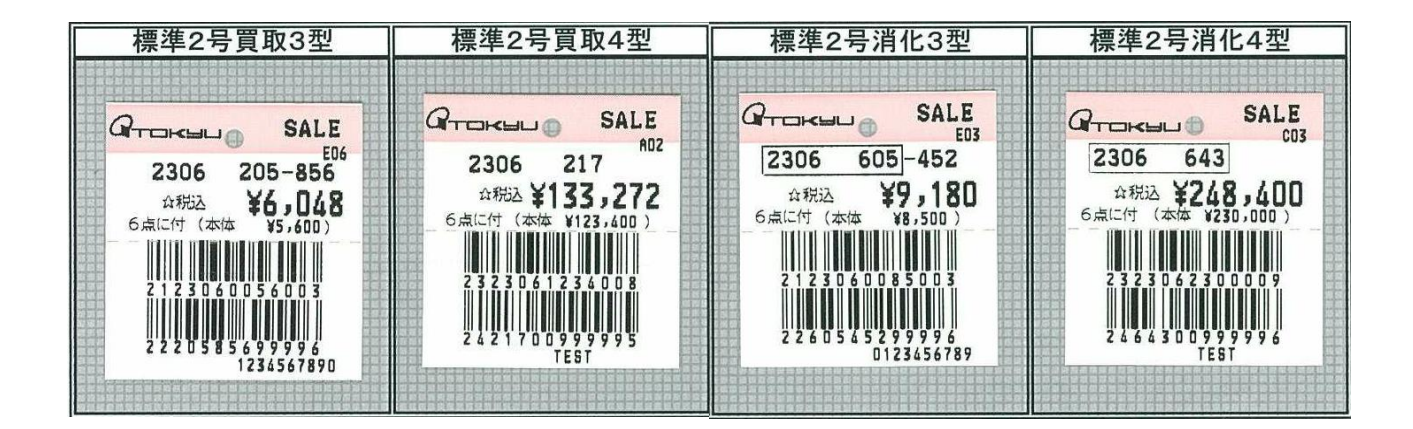

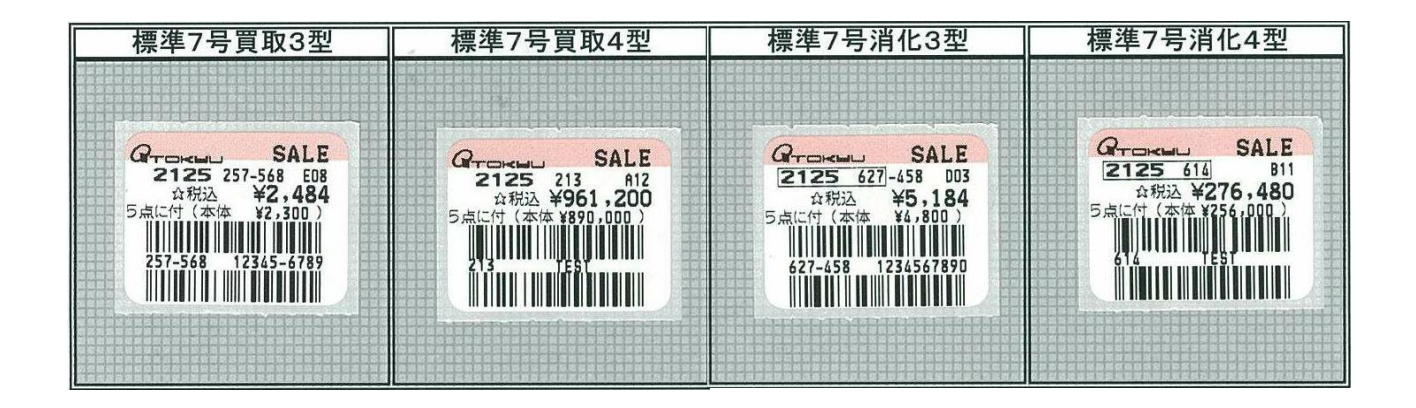

※商品年齢横「・」は店舗印字の印になります。ベンダー様向けソフトでは印字されません。

# 内税

| 標準1号買取3型                                                    | 標準1号買取4型                                             | 標準1号消化3型                                                  | 標準1号消化4型                                                      |  |
|-------------------------------------------------------------|------------------------------------------------------|-----------------------------------------------------------|---------------------------------------------------------------|--|
| Grower SALE<br>E12<br>1109 226-772<br>6点に付<br>1103 ¥650,000 | Groken SALE<br>A03<br>1109 208<br>6点に付<br>A税法 ¥8,500 | Growen SALE<br>A08<br>1109 638-202<br>6点に付<br>A税込¥770,000 | Grokul SALE<br>E07<br>1109 606<br>6点に付<br>☆税込 ¥7,700          |  |
| 2111096500003<br>2222677299992<br>TEST                      | 2311090085005<br>2420800999997<br>1234567890         | 2111097700006<br>2263820299995<br>TEST                    | 2311090077000<br>2311090077000<br>2460600999995<br>1234567890 |  |

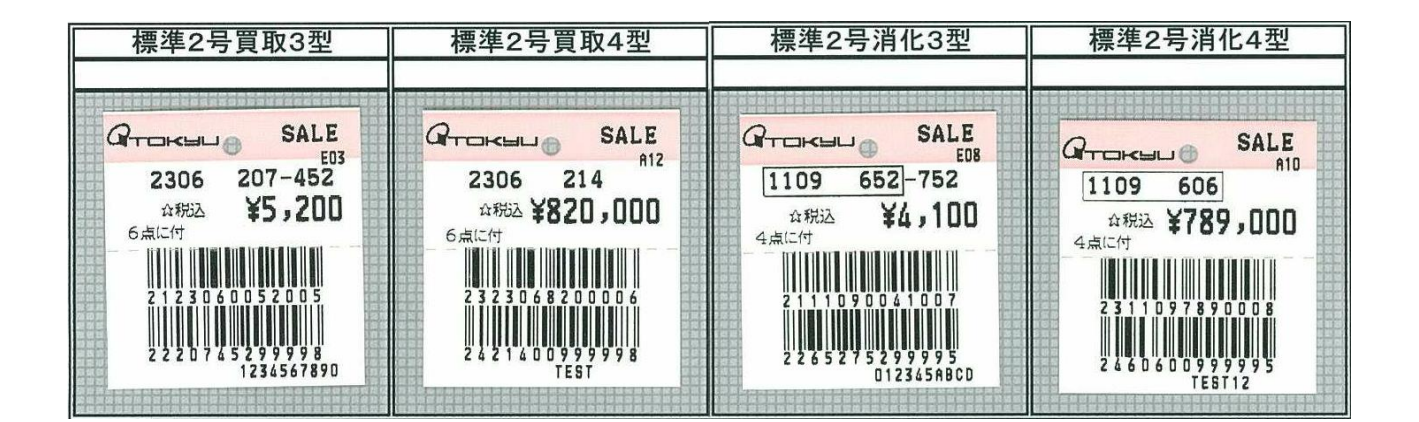

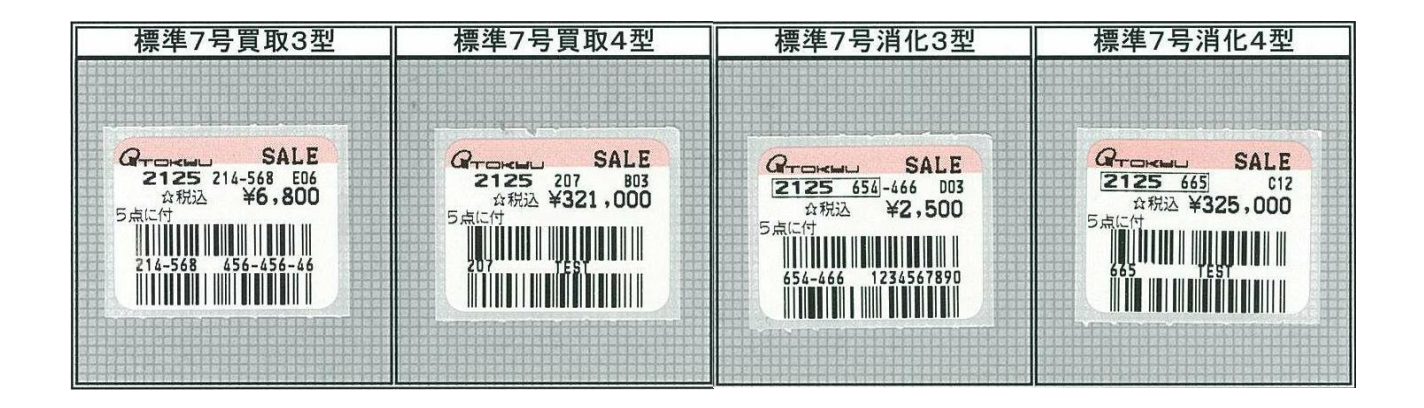

※商品年齢横「・」は店舗印字の印になります。ベンダー様向けソフトでは印字されません。

非課税

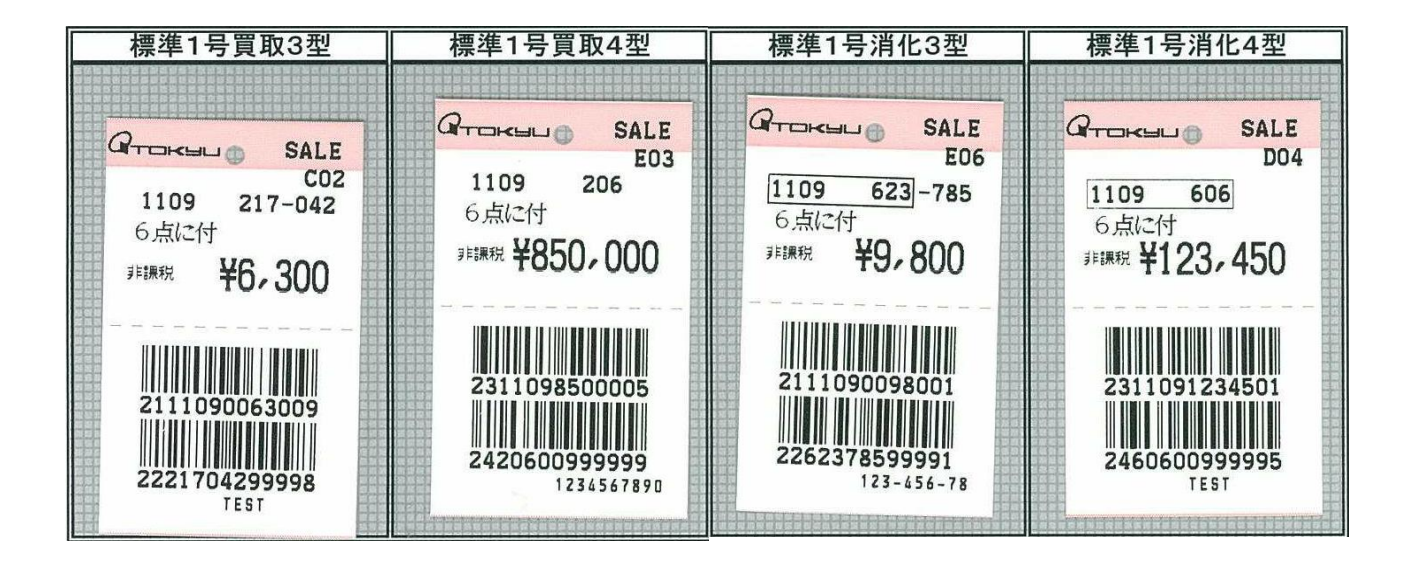

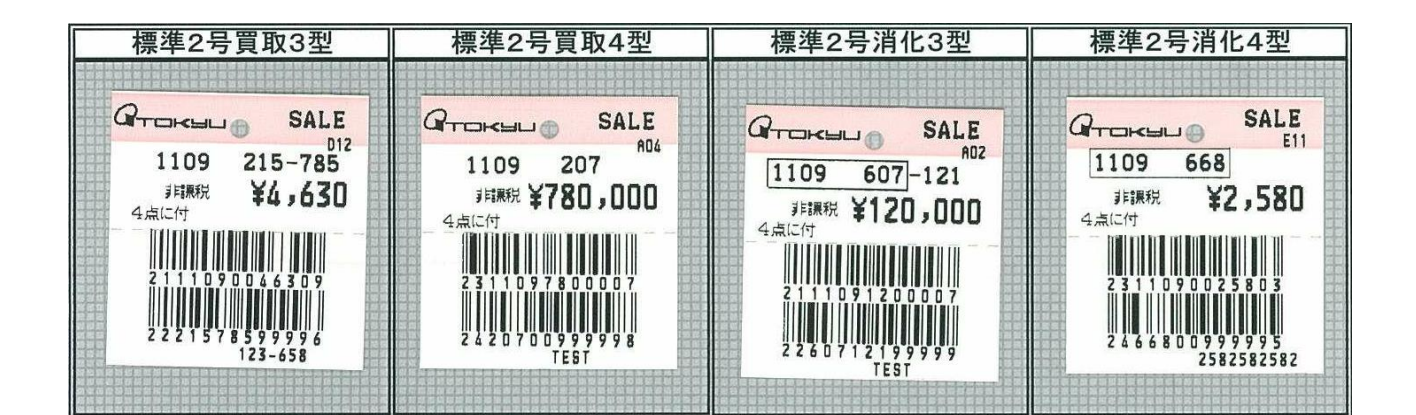

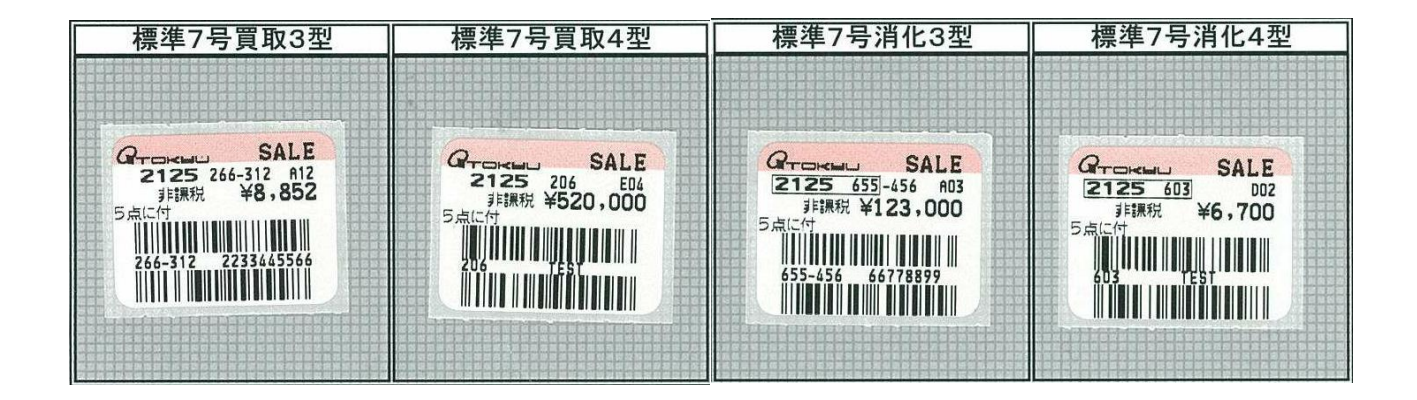

※商品年齢横「・」は店舗印字の印になります。ベンダー様向けソフトでは印字されません。

# 外税(+税)

| 標準1号買取3型                                                                                                    | 標準1号買取4型                                                                    | 標準1号消化3型                                                                                                   | 標準1号消化4型                                                                                                    |  |
|----------------------------------------------------------------------------------------------------|-----------------------------------------------------------------------------|----------------------------------------------------------------------------------------------------|----------------------------------------------------------------------------------------------------|--|
| Groce SALE<br>E02<br>1109 208-685<br>6点に付<br>本体 ¥369,200<br>+税<br>2111093692008<br>UUUUUUUUUUUUUUUUUUUUUUUUUUUUUUUUUUU | Grows SALE<br>E02<br>1109 208<br>6点に付<br>本体 ¥369,200<br>+税<br>2311093692002 | GTENKEL SALE<br>C12<br>1109 608-211<br>6点に付<br>本体 ¥632,000<br>+現<br>2111096320007<br>2260821199996<br>TEST | Grows SALE<br>E03<br><u>1109 626</u><br>6点に付<br>本体 ¥2,400<br>+税<br>2311090024004<br>2462600999999<br>1234567890 |  |

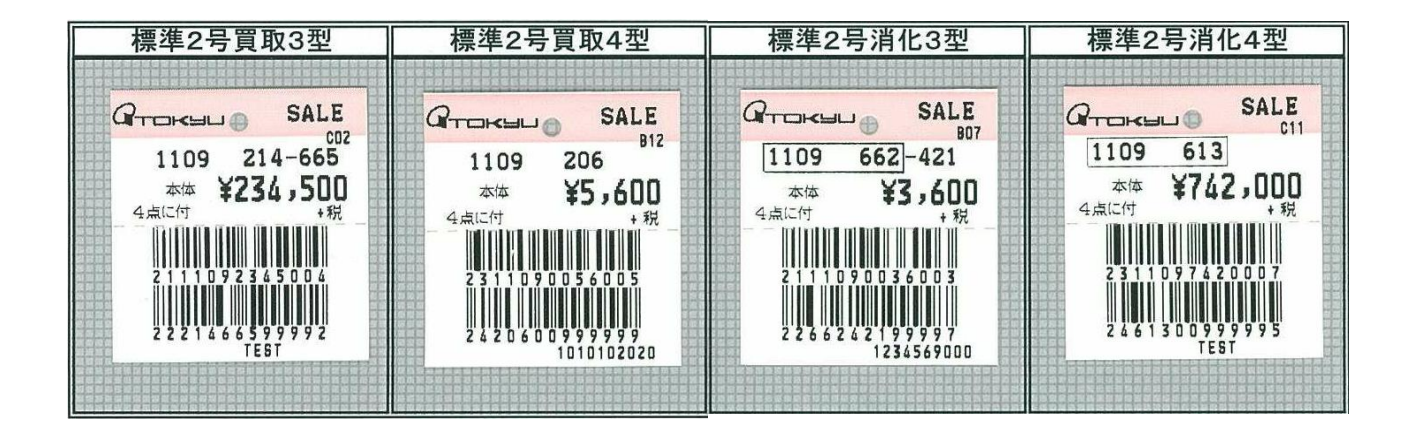

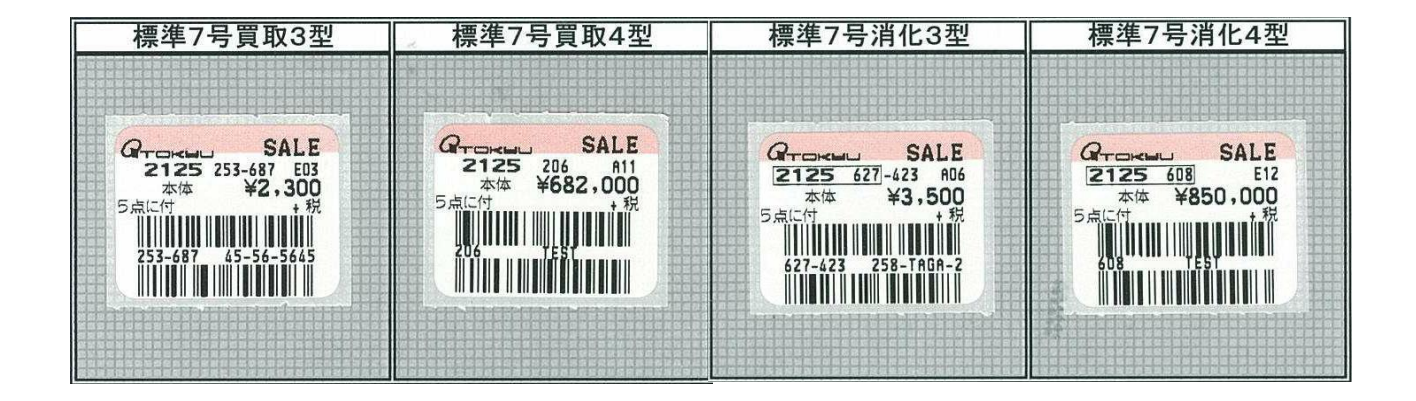

※商品年齢横「・」は店舗印字の印になります。ベンダー様向けソフトでは印字されません。

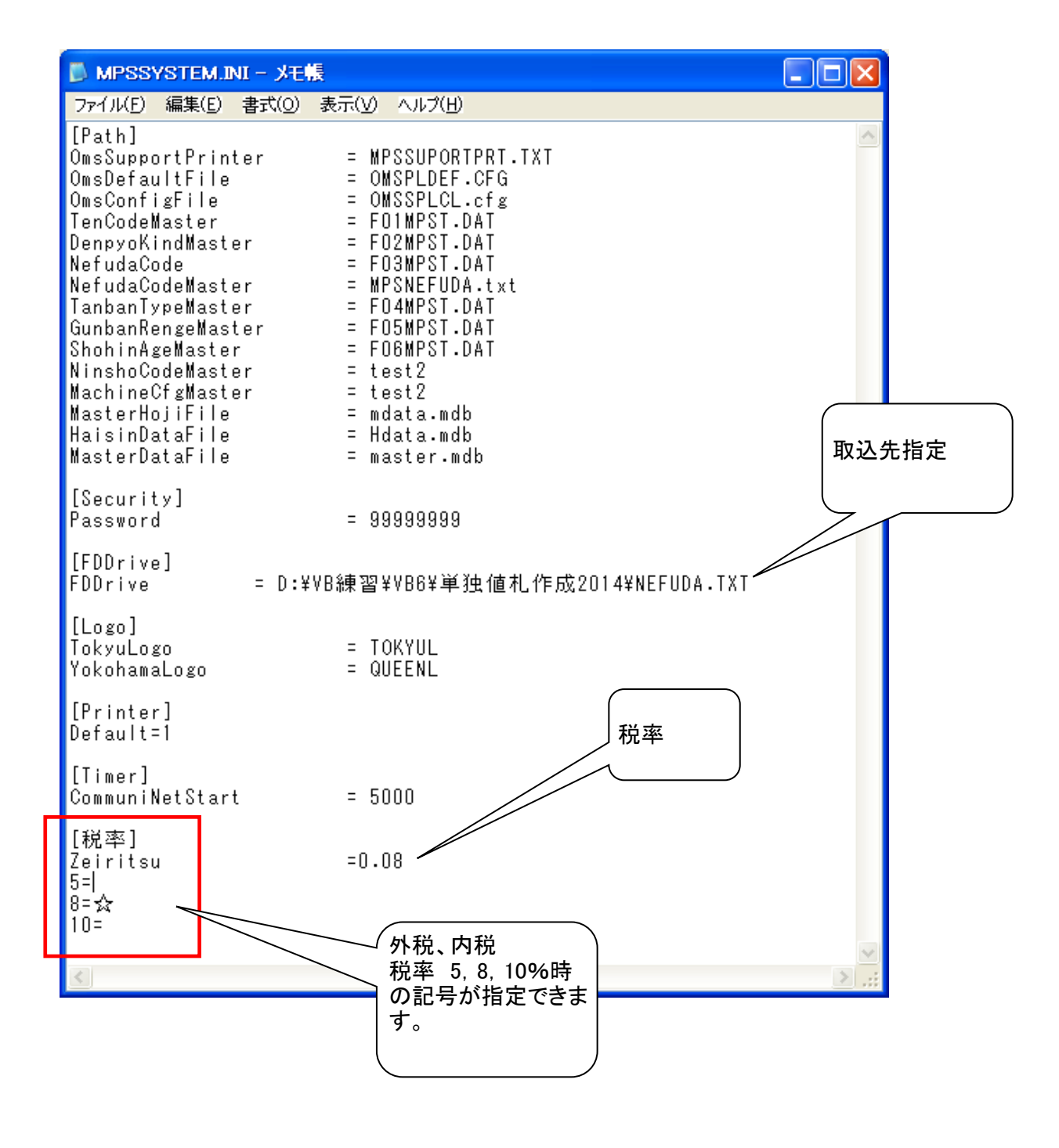